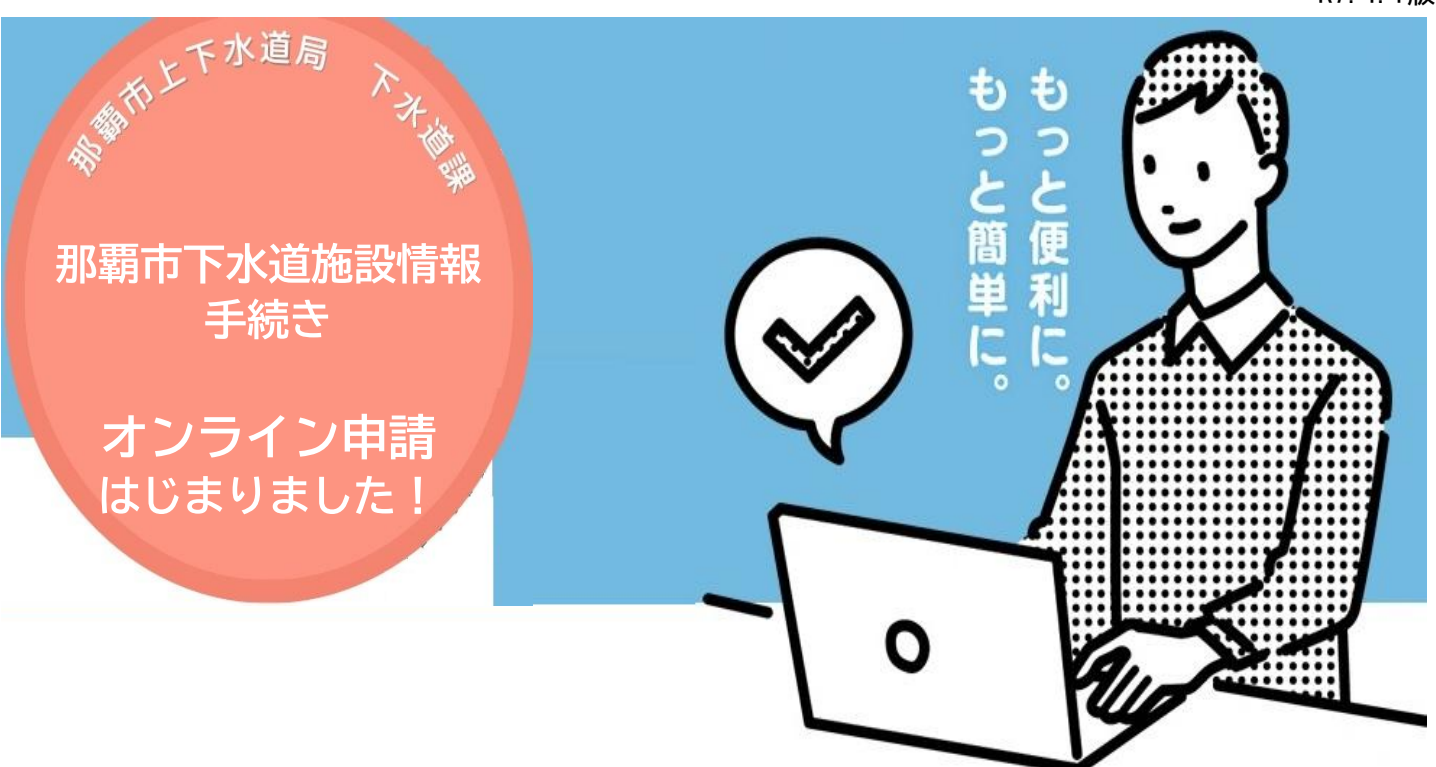

## 会社、ご自宅のパソコンで手続きができます! この機会にぜひご利用ください!

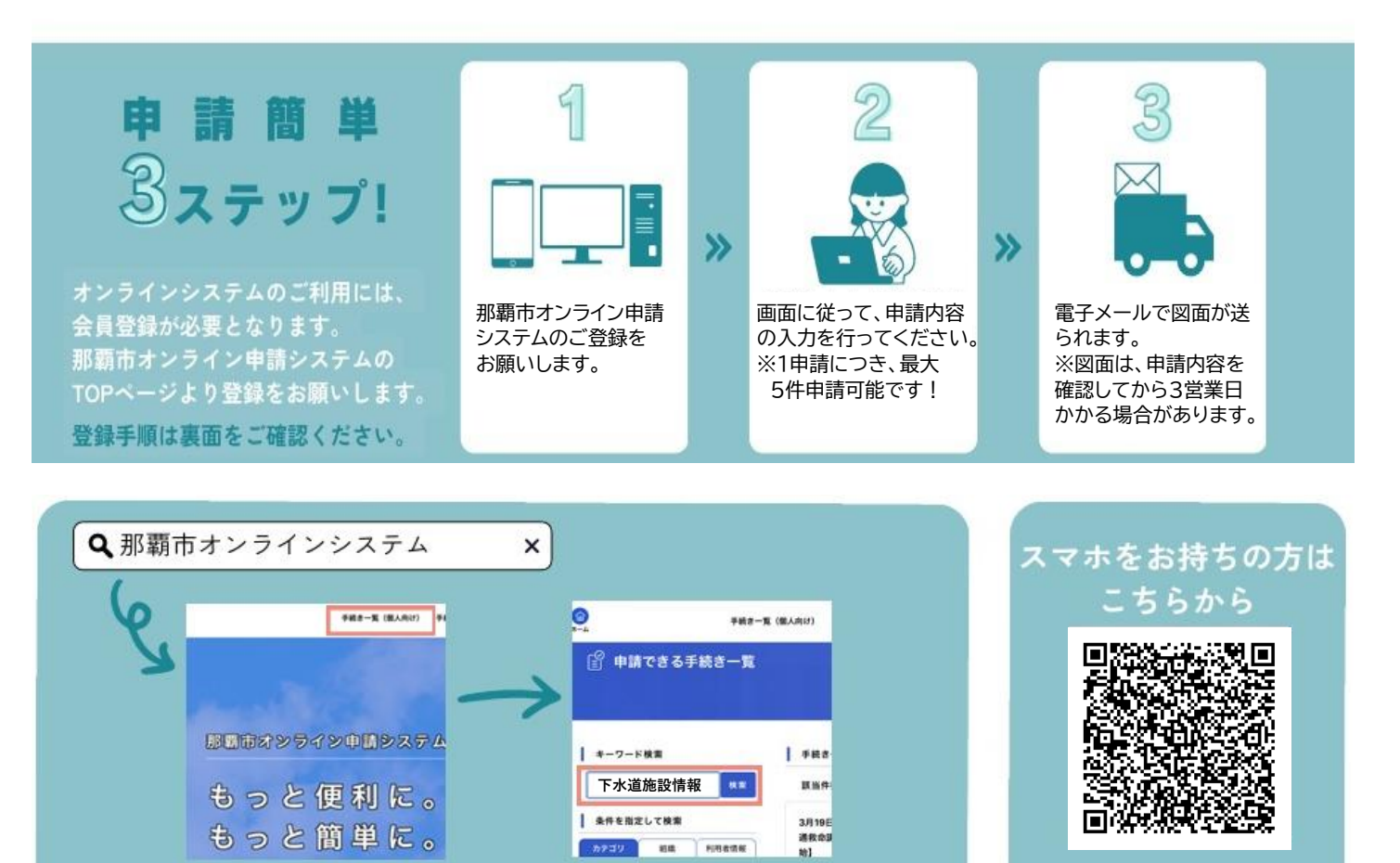

1

TOPページ右上の<u>手続き一覧</u>をクリックして、 <u>キーワード検索欄</u>に「那覇市下水道施設情報」と入力ください。

▲申請フォーム

那覇市オンライン申請システム 登録手順

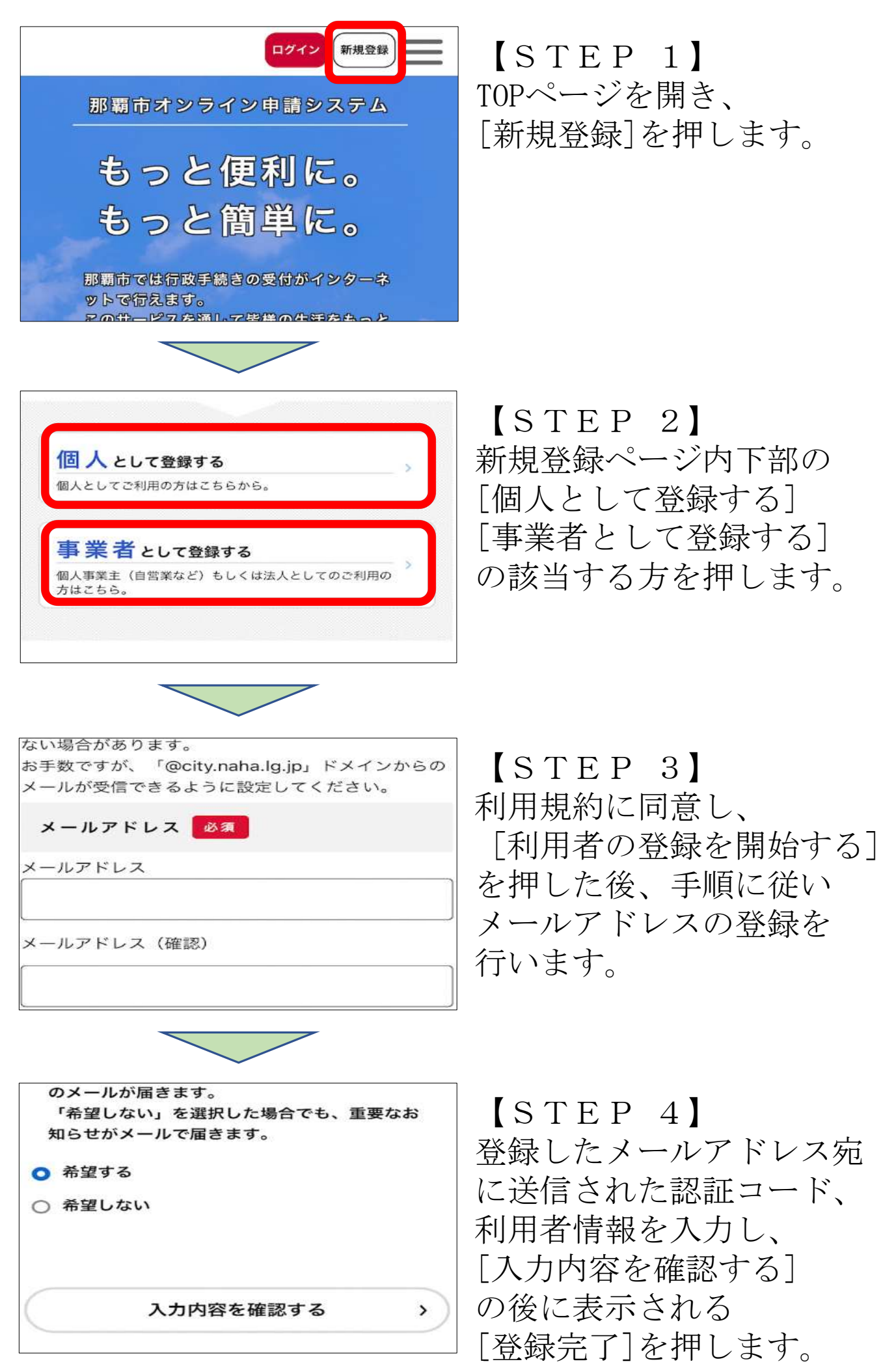